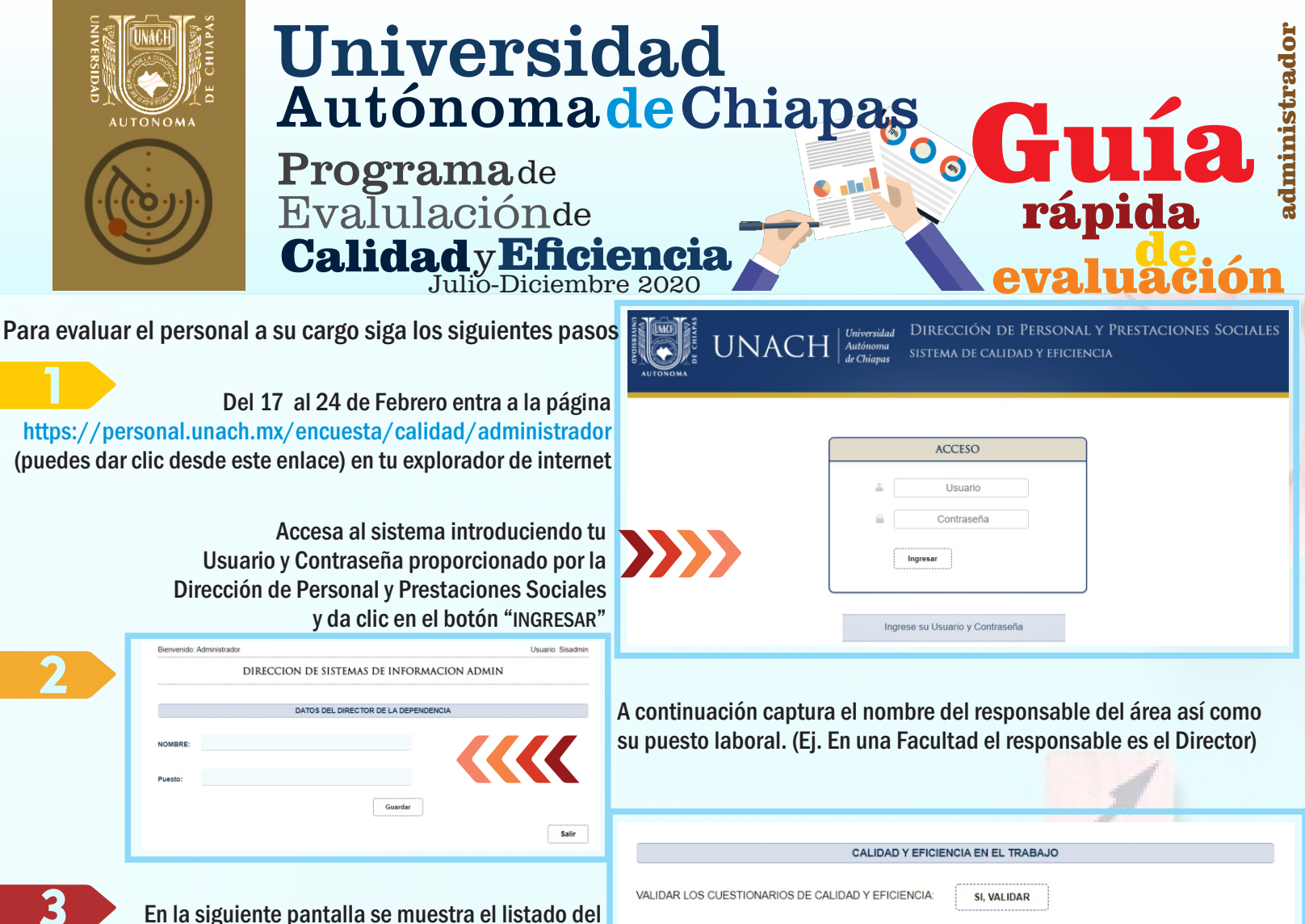

TRABAJADOR

\*\*\*\*

XXXXXXXXX XXXXXXX XXX

XXXXXXX

En la siguiente pantalla se muestra el listado del personal administrativo de base previamente inscrito. Para iniciar la evaluación selecciona el icono de "LLENAR CEDULA" del respectivo trabajador.

RKKKKK XXXXXXX XXXXXX AXXXXXX

A-4415 PROFESIONISTA TITULADO E

DIRECCION DE SISTEMAS DE INFORMACION ADMIN

DIRECCION DE SISTEMAS DE INFORMACION ADMIN

XXXXXXXXXXXX

Recuerde que tiene hasta tres intentos como máximo para contestar cada encuesta

PRIMER INTENTO

NOMBRE

CATEGORIA

DEPENDENCIA:

CLAVE DE DEPENDENCIA:

PERIODO DE EVALUACIÓN:

ÁREA DE ADSCRIPCIÓN

R.F.C

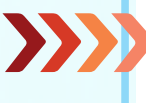

DATOS DEL TRABAJADOR EVALUADO

## A continuación se muestra los datos del trabajador a evaluar así como la leyenda del número de intento que se está realizando.

CALIFICACIÓN NIVEL INTENT

No se ha evaluado

No se ha evalua

Considerando los factores y puntuación que en el semestre haya sido acreedor se evaluarán los siguientes criterios:

**RENDIMIENTO** 

LLENA

JEEE

Recuerde Que Tiene 3 Intentos Como Máximo Para Contestar Cada Encuesta

XXXXXXXXX XXXXXX XXXXXX

XXXXXXXXXX XXXXXX XXXXXX

xxxx

- CALIDAD DEL TRABAJO
- INICIATIVA E INTERÉS EN EL TRABAJO
- CONOCIMIENTO DEL TRABAJO
- ASISTENCIA Y PUNTUALIDAD

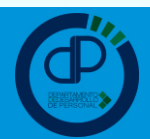

Δ

## SECRETARIA ADMINISTRATIVA

94

DIRECCION DE PERSONAL Y PRESTACIONES SOCIALES DEPARTAMENTO DE DESARROLLO DE PERSONAL

JULIO-DICIEMBRE 2020

1

| AUTONOMA Uni                                                                                                    | versida<br>ónomade                                                                                                    | d<br>Chiapa                                                                                                    |                                                                                                    | uistrador                       |
|----------------------------------------------------------------------------------------------------|----------------------------------------------------------------------------------------------------|----------------------------------------------------------------------------------------------------|----------------------------------------------------------------------------------------------------|---------------------------------|
| Progr<br>EvaluCalid                                                                                                    | <b>rama</b> de<br>laciónde<br>adyEficient<br>Julio-Diciembre 202                                                                                                    |                                                                                                    | rápic<br>evalua                                                                                                    | la<br>la<br>le<br>ición         |
| 5<br>En una escala de medición que<br>(Menor calificación) hasta los 20 pun<br>por apartado, se muestran las distintas<br>seleccionar y al final el sistema calcul<br>el nivel alcanzado<br>Una vez finalizado da clic<br>para                                                                                           | ue va desde los 11 puntos<br>tos (Máxima calificación)<br>s opciones que se pueden<br>a el total de puntuación y<br>por trabajador evaluado.<br>sobre el icono "GUARDAR"<br>continuar con el proceso                                           | ES LA CONSTANCIA CON QUE SE PRESENTA TO<br>JORNADAS DE TRABAJO PARA EL PUESTO CON<br>NO FALTA.<br>NO LLEGA TARDE<br>EVENTUALMENTE ILEGA TARDE<br>FRECUENTEMENTE FALTA Y LLEGA TARDE | ASISTENCIA Y PUNTUALIDAD DOS LOS DÍAS LABORALES Y SE SUJETA A LAS HORAS Y ITRATADO                                                                                                    |                                 |
| CALIDAD Y EFICIENCIA EN EL TRA         VALIDAR LOS CUESTIONARIOS DE CALIDAD Y EFICIENCIA:         Se ha realizado al Primer Intento del lianado de la cedula para XX         TRABAJADOR         JEFE         LLENAR<br>CEDULA         XXXXXXXXXXXXXXXXXXXXXXXXXXXXXXXXXXXX                                               | BAJO<br>XXXXXXX XXXXXXXXXXXXXXXXXXXXXXXXXXXXX                                                                                                    | Conforme se realice la e<br>desplegará la imagen d<br>que le corresponde.<br>Seleccione esta opción<br>formato y su posterior fi                                                    | evaluación de cada trabaja<br>e "IMPRIMIR CEDULA" en la c<br>para poder visualizar e imp<br>irma.                                                                                                    | dor, se<br>columna<br>primir el |
| 7                                                                                                    |                                                                                                    |                                                                                                    | Iniversidad Autónoma de Chiapas           Dédiad de Evaluación de Calidad y Eficiancia           Tradação de Prevaluación: E Calidad y Eficiancia           Tradação de Prevaluación: E NERO - JUNIO 2020           INOR EVALUADO           ECA E DE DEPENDENCIA:           94           EMAS DE INFORMACION ADMINISTRATIVA           TOTAL DE PRUTOS:           100           INOR           101           RECENSIDADE           102           RECORDE           103 |                                 |
| Evaluados todos los trabajadores<br>del Programa de Calidad y Efici<br>"SI VALIDAR" con el objeto de generar un l<br>de los trabajadores y su correspondient<br>debe enviar a la Dirección de Person<br>debidamente firmada por los respon<br>impresa o digitalizado en formato PDF<br>Dirección [desarrollopersonal@una | a que reúnan los requisitos<br>encia, da clic en la opción<br>istado que contiene datos<br>te calificación, misma que<br>al y Prestaciones Sociales<br>sables del área en versión<br>al correo electrónico de la<br>ch.mx] para su aplicación. | DIRECCION DE<br>CALI<br>VALIDAR LOS CUESTIONARIOS DE CALIDAD Y F<br>TRABAJADOR J                                                                                                    | SISTEMAS DE INFORMACION ADMIN<br>DAD Y EFICIENCIA ENTEL TIMBAJO<br>EFICIENCIA SI, VALIDAR<br>EFE ULENAR MERINIR CAL                                                                                                    | J<br>JFICACIÓN NIVEL INTENTOS   |

ESTA ETAPA DE VALIDACIÓN ESTARÁ DISPONIBLE PARA EL 23 Y 24 DE FEBRERO Y AGOTADO EL TIEMPO NO SERÁ POSIBLE INGRESAR A NINGÚN TRABAJADOR MÁS

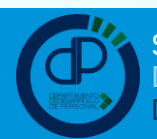

2